https://www.playfootball.com.au/club-registration-search

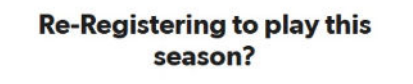

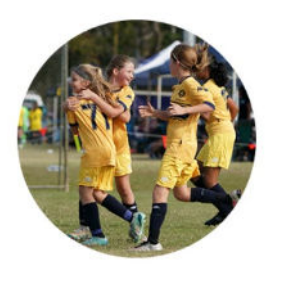

If you have played football before, start your 2025 registration

## Step 2

Type 'Narrabeen' and click on Narrabeen Football Club

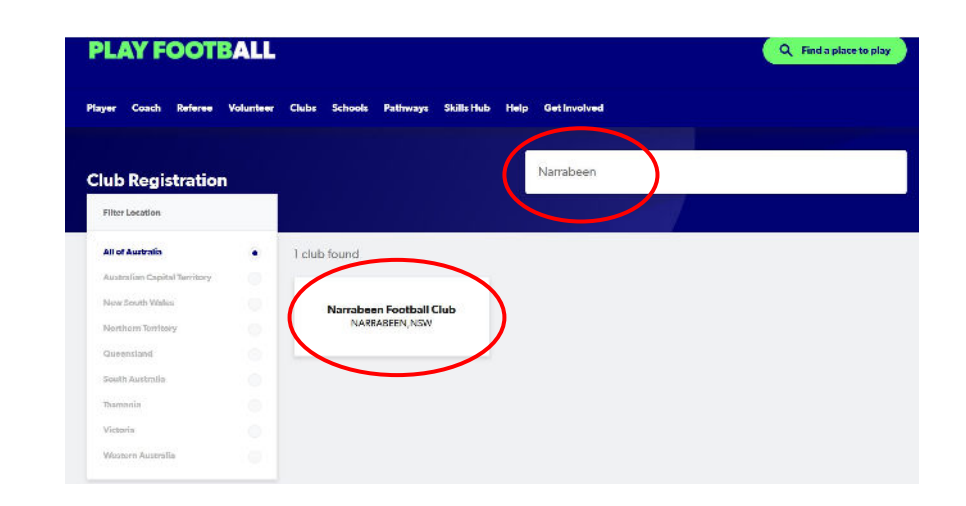

# Step 3

- Sign in
- If it skips this page it's because you're already signed in
- We recommend signing out and starting again as you may encounter previous issues (bottom left of screen)

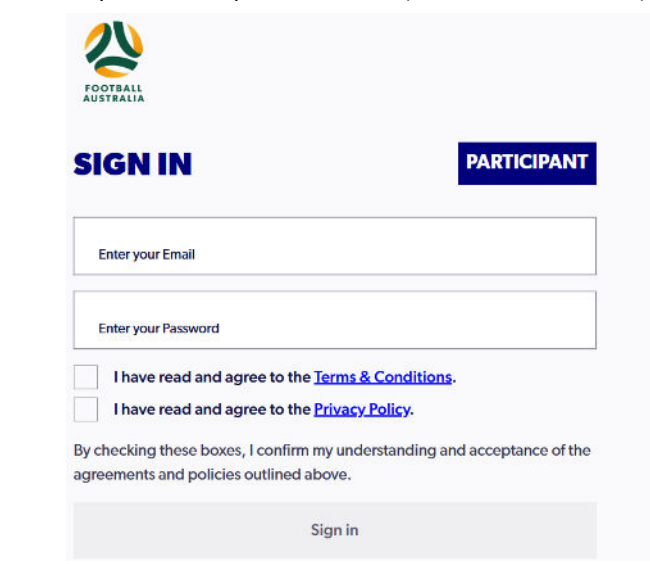

Pause as the next page loads

This is where we know members have experienced challenges

# Step 4

 $\rightarrow$ 

Scroll down to select your Narrabeen FC age group by clicking on the relevant blue 'Details' box

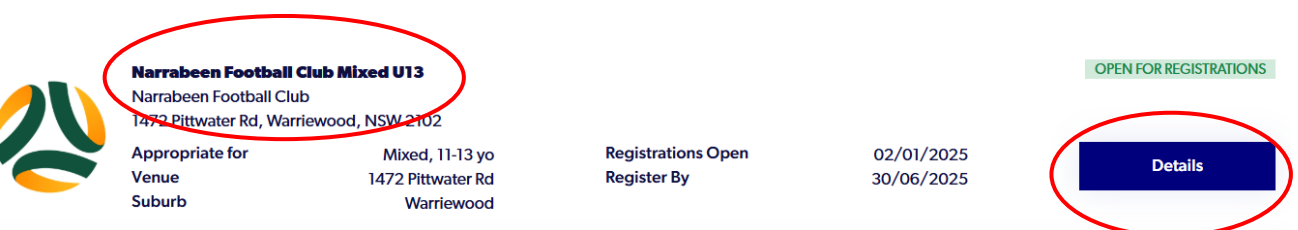

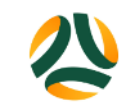

#### NARRABEEN FOOTBALL CLUB MIXED U13

OPEN FOR REGISTRATIONS
REGISTER FROM
Thursday, 2nd Jan 2025

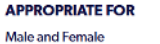

Ages 11 to 13

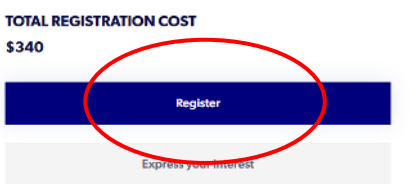

- If you are a senior player registering for yourself to play, select 'Myself'
- If you are registering your child, select 'Somebody else'

# WHO ARE YOU REGISTERING FOR:

Myself

Somebody else

## Step 6

- Your linked family records will appear here. HOWEVER, an overwhelming majority of records have not merged to the new system
- If your records appear, select the relevant record and 'Use Record'
- If you're unable to select 'somebody else' or your record is not found select 'ignore and close or 'click here' to create a new record, which will be merged with your existing accounts once all system issues have been resolved.

#### FAMILY MEMBERS RECORDS FOUND

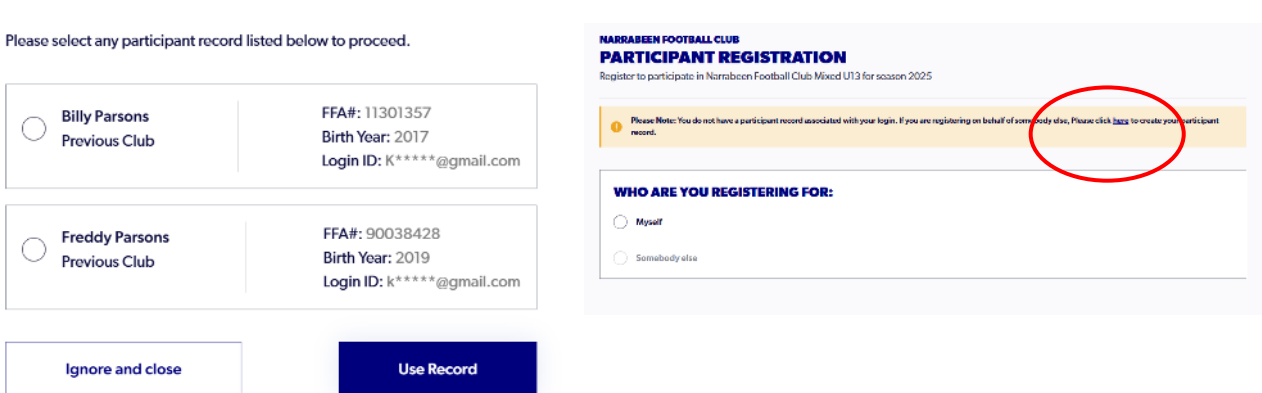

## Step 7

- You must click each blue box to open the terms and conditions. You won't be able to proceed otherwise
- They will then turn into green ticks
- Select the 'I agree to these Terms and Conditions, and Disclaimers'.

## **TERMS AND CONDITIONS**

**REVIEW YOUR CLUB AND ASSOCIATION'S TERMS AND CONDITIONS** 

Acceptance of these Terms and Conditions, and Disclaimers is required in order to complete your player registration.

- Review Football Australia's Terms and Conditions (Football Australia Participant 1&Cs)
- Review Football NSW's Terms and Conditions (2025 FNSW Player TCs)

Review FNSW - Manly Warringah Football Association Ltd's Terms and Conditions (FFA CODE OF CONDUCT)

Review Pittwater RSL Football Club 's Terms and Conditions (PITTWATER RSL FC CODE OF CONDUCT)

- Review Pittwater RSL Football Club 's Terms and Conditions (Grading Policy 2025)
- I agree to these Terms and Conditions, and Disclaimers

- Review Football Australia's Terms and Conditions (Football Australia Participant T&Cs)
   Review Football NSW's Terms and Conditions (2025 FNSW Player TCs)
   Review FNSW Manly Warringah Football Association Ltd's Terms and Conditions (FFA CODE CON
   Review Pittwater RSL Football Club 's Terms and Conditions (PITTWATER RSL FC CODE OF CON
   Review Pittwater RSL Football Club 's Terms and Conditions (Grading Policy 2025)
- I agree to these Terms and Conditions, and Disclaimers

- If you are a senior player registering for yourself to play, select 'Myself' •
- If you are registering a child, select 'Somebody else'

# WHO ARE YOU REGISTERING FOR:

Myself

O Somebody else

## Step 6

- Your linked family records will appear here. HOWEVER, an overwhelming majority of records have not merged to the new system
- IF your records appear, select the relevant record and 'Use Record'
- If you're unable to select 'somebody else' or your record is not found select 'ignore and close or 'click here' to create a new record, which will be merged with your existing accounts once all system issues have been resolved

#### **FAMILY MEMBERS RECORDS FOUND**

**Billy Parsons** 

Previous Club

Previous Club

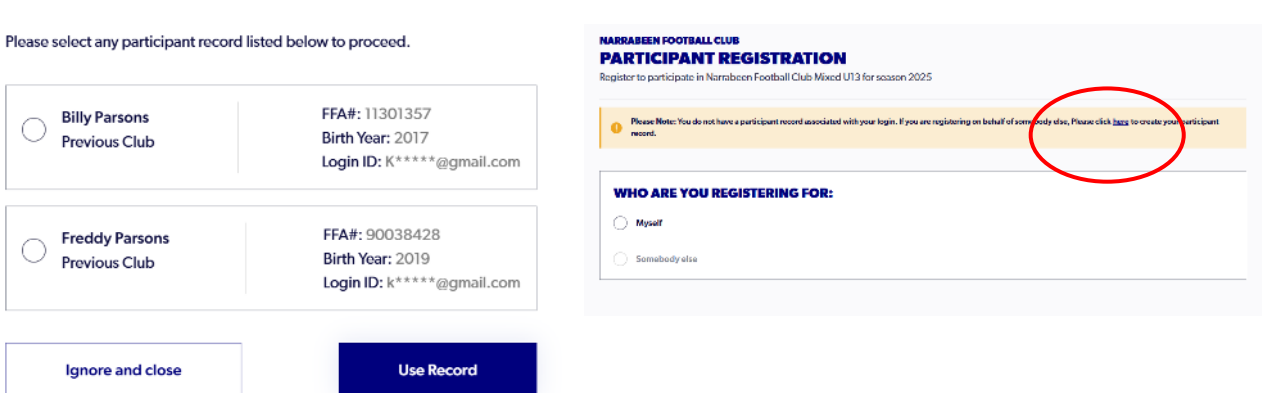

## Step 7

- You must click each blue box to open the terms and conditions. You won't be able to proceed otherwise
- They will then turn into green ticks
- Select the 'I agree to these Terms and Conditions, and Disclaimers'. ٠

#### **TERMS AND CONDITIONS**

#### **REVIEW YOUR CLUB AND ASSOCIATION'S TERMS AND CONDITIONS**

- Acceptance of these Terms and Conditions, and Disclaimers is regulated in order to complete your player registration
- Review Football Australia's Terms and Conditions (Football Australia Participant 18Cs)
- Review Football NSW's Terms and Conditions (2025 FNSW Player TCs)
- Review FNSW Manly Warringah Football Association Ltd's Terms and Conditions (FFA CODE OF CONDUCT)
- Review Pittwater RSL Football Club's Terms and Conditions (PITTWATER RSL FC CODE OF CONDUCT)
- Review Pittwater RSI. Football Club 's Terms and Conditions (Grading Policy 2025)

- 0 Review Football Australia's Terms and Conditions (Football Australia Participant T&Cs)
- Review Football NSW's Terms and Conditions (2025 FNSW Player TCs)
- Review FNSW - Manly Warringah Football Association Ltd's Terms and Conditions (FFA CODE C
- Review Pittwater RSL Football Club 's Terms and Conditions (PITTWATER RSL FC CODE OF CON
- Review Pittwater RSL Football Club 's Terms and Conditions (Grading Policy 2025)
- I agree to these Terms and Conditions, and Disclaimers

# Step 8

• No action required, read and select 'Start'

### PARTICIPANT REGISTRATION

Register to participate in Mixed Under 9 (2016 DOB OR 2017 if playing up an age group) for season 2025

#### **JUST BEFORE YOU GET STARTED**

- You may need some of these documents to complete the participant's registration through the online portal
- Tour Credit Card or Debit Card details If you're paying online
- A clear headshot of the participant

The participant will need to provide one of the following documents for approval. The participant may be asked to physically provide the relevant documents for sighting by approved personnel

- The participant's Passport Document
- The participant's Drivers License or ID
- The participant's Birth Certificate

l agree to these Terms and Conditions, and Disclaimers

## Step 9

- Personal Details if you are a senior registering yourself, this is you.
- If you are a parent/guardian registering a child, this is your details
- Enter First Name, Last Name, Mobile Number, Email
- Select 'Next'

# **PERSONAL DETAILS**

Register to participate in Mixed Under 9 (2016 DOB OR 2017 if playing up an age group) for season 2025

### LET'S START WITH YOUR DETAILS (NOT THE PARTICIPANT'S)

| First Name<br>Bill         | Middle Name (Optional)            |
|----------------------------|-----------------------------------|
| Last Name                  |                                   |
| Beenie                     |                                   |
| Mobile Number 0404 123 456 | Email<br>bill.beenie@email.com.au |

# Finally

- From here it should be straight forward
- Take the time to fill in everything, the system will let you move through the pages even if you've missed something, which will mean you can't pay when you reach the end
- The green ticks indicate a fully completed section
- If you're still encountering issues please email <u>support@playfootball.com.au</u> or call PlayFootball on 8880 7983 (10am-9pm Monday to Friday, 10am – 3pm weekends)

| FOOTBALL<br>PARTICIPANT REGISTRATION |   |  |  |  |
|--------------------------------------|---|--|--|--|
| Step 1<br>Personal Details           | • |  |  |  |
| Step 2<br>Participant Details        | 0 |  |  |  |
| Step 3<br>Contact Details            | 0 |  |  |  |
| Step 4<br>Regulation Details         | 0 |  |  |  |
| Step 5<br>Additional Questions       | 0 |  |  |  |
| Step 6<br>Verify Identity            |   |  |  |  |
| a                                    |   |  |  |  |

## Step 10

- Participant Details this is where you enter player details
- IF the system finds your record, select it. A verification code will be emailed
- If not, you will need to create a new record

## PLEASE ENTER ALL FIELDS TO SEARCH PREVIOUSLY REGISTERED PARTICIPANT RECORDS

| First Name * |   | Last Name *     |   |
|--------------|---|-----------------|---|
| Gender       | ~ | Date of Birth * | Ċ |
| Email        |   | Mobile Number   |   |
| Cancel       |   | Search          |   |

# **PARTICIPANT HISTORY FOUND**

We have found some previous registrations that appear to also be yours, please select any of the registrations below that you believe to be yours

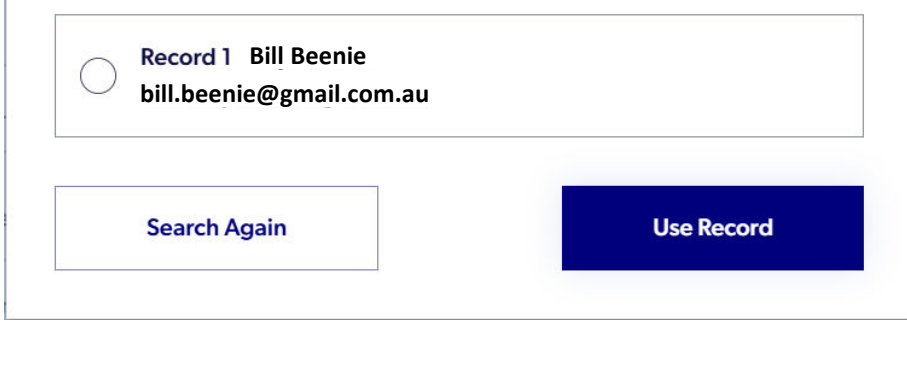